# **Vorbereitung des Active Directory**

Am Active Directory (AD), welches zur Benutzerverwaltung des TightGate-Pro verwendet werden soll, sind für die Anbindung eines TightGate-Pro folgende Einstellungen vorzunehmen:

- Es ist ein Computer-Account für TightGate-Pro auf dem AD-Server anzulegen und zu konfigurieren.
- Danach ist die DNS-Einstellung vorzunehmen, damit TightGate-Pro im Netzwerk von den Klienten-PCs gefunden werden kann.
- Im nächsten Schritt ist eine Keytab-Datei für die Authentisierung des TightGate-Pro am AD-Server erzeugt.
- Im letzten Schritt sind die für TightGate-Pro notwendigen Sicherheitsgruppen im AD anzulegen.

# **Anlegen eines Computer-Accounts**

Zuerst ist auf dem AD-Server ein Computer-Account in der richtigen Domäne anzulegen. Dies gilt für Einzelsysteme wie auch für Clustersysteme gleichermaßen. In unserem Beispiel heißt der Computer-Account **tgpro**.

Ein Computer-Account wird im Server-Manager über den Menüpunkt **Tools > Active Directory-Benutzer und -Computer** angelegt, wie nachfolgende Abbildung verdeutlicht:

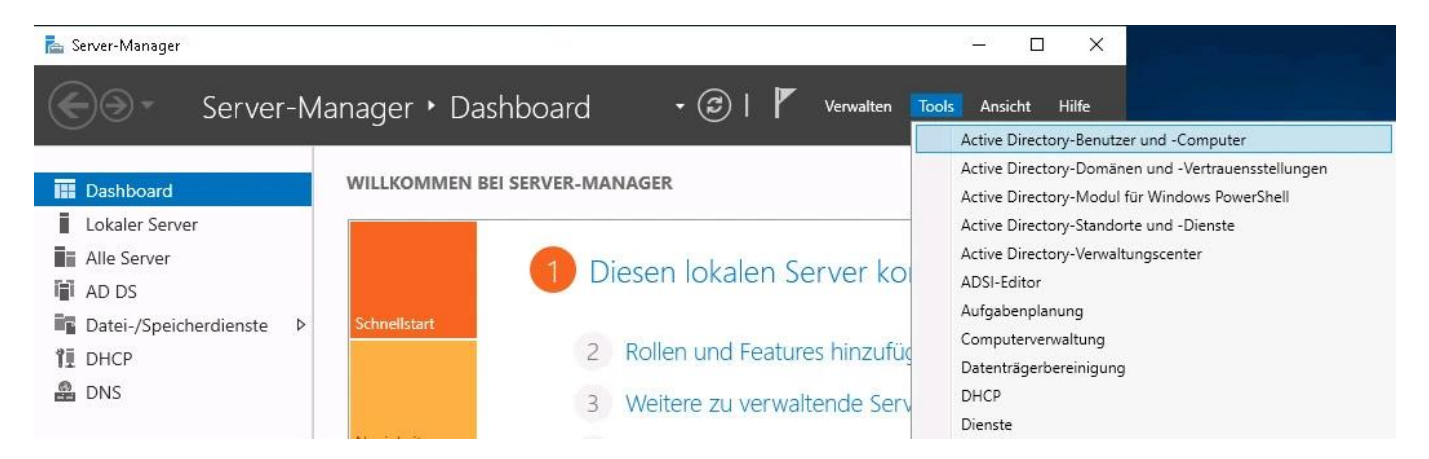

Dort ist (wie nachfolgende Abbildung zeigt) in der richtigen Domäne mit einem Rechtsklick auf **Computer** und anschließend im Kontextmenü unter **Neu > Computer** ein Dialogfenster zur Anlage eines neuen Computer-Accounts zu öffnen.

Last update: 2024/11/18 tightgate-pro:benutzerverwaltung:active\_directory\_user:vorbereitung\_ad\_server https://help.m-privacy.de/doku.php/tightgate-pro:benutzerverwaltung:active\_directory\_user:vorbereitung\_ad\_server 2024/11/18

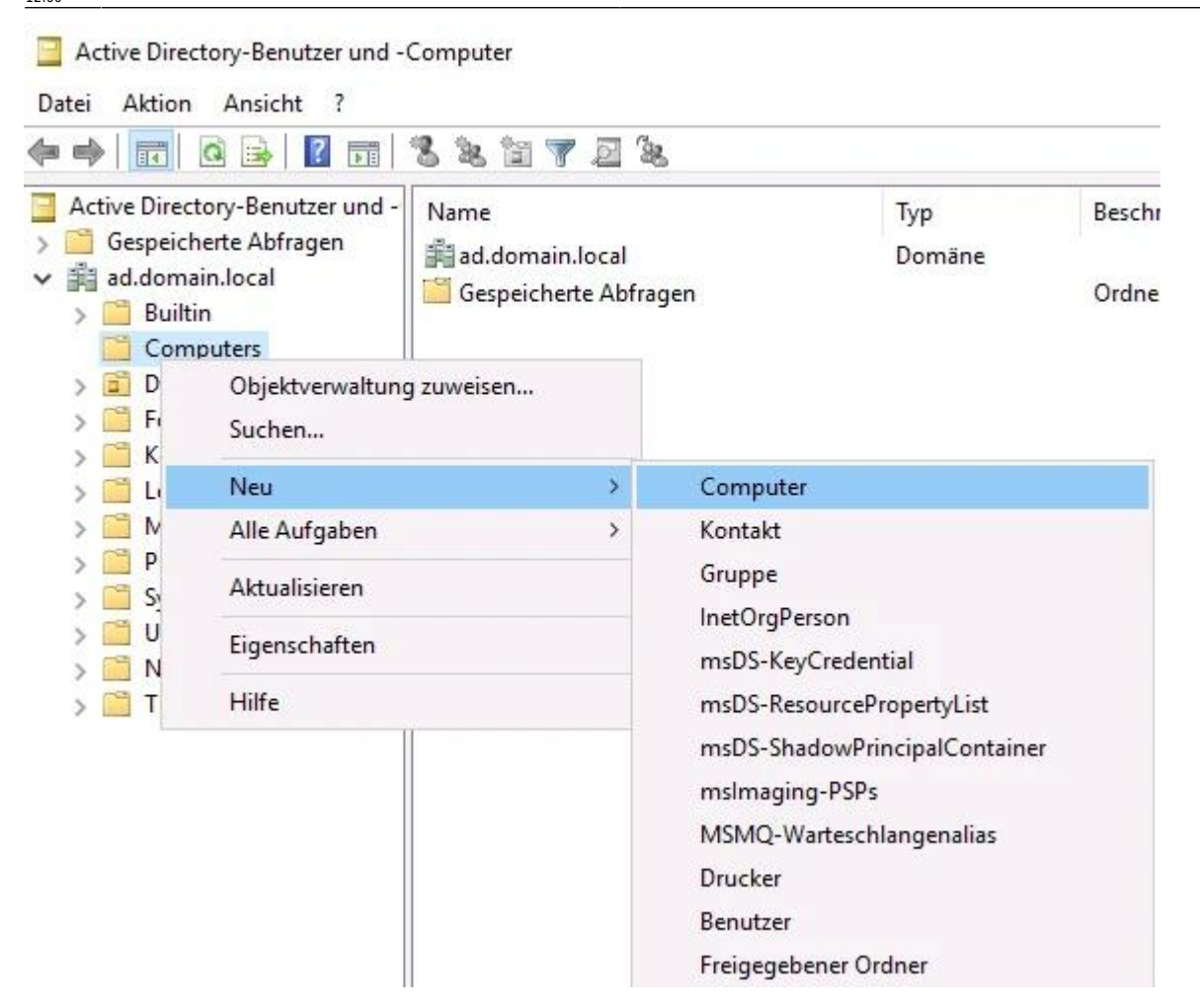

Der Name des Computer-Accounts kann frei gewählt werden, in unserem Beispiel bekommt der Computer den Namen **tgpro**.

| Compute                                                                                                    | ername:                                        |                    |                 |                                                                                                    |  |
|----------------------------------------------------------------------------------------------------|------------------------------------------------|--------------------|-----------------|----------------------------------------------------------------------------------------------------|--|
| tgpro                                                                                                    |                                                |                    |                 | 100 A                                                                                                    |  |
| Compute                                                                                                    | ername <mark>(</mark> Prä-Wir                  | ndows 2000):       |                 |                                                                                                    |  |
| TGPRO                                                                                                    | (                                              |                    |                 |                                                                                                    |  |
| Der folge<br>Domäne<br>Benutzer                                                                                                    | ende Benutzer o<br>anbinden.<br>r oder Gruppe: | der die folgende G | ruppe kann dies | en Computer an eine                                                                                                    |  |
| and the second second se |                                                |                    |                 | and the second second se |  |

Nach der Anlage ist der Computer-Account weiter anzupassen und für die Kommunikation notwendige

Attribute zu setzen. Damit dies möglich ist, muss im Fenster Active Directory-Benutzer und -Computer unter Ansicht die Option Erweiterte Features ausgewählt werden.

Active Directory-Benutzer und -Computer

| Datei A                                                            | Aktion                                      | Ans   | icht                   | ?                                                   |
|--------------------------------------------------------------------|---------------------------------------------|-------|------------------------|-----------------------------------------------------|
| 🏟                                                                  | 2                                           |       | Spal                   | ten hinzufügen/entfernen                            |
| Active<br>> <sup>™</sup> Ge<br>✓ <sup>™</sup> ad<br>> <sup>™</sup> | e Directo<br>espeicho<br>I.domai<br>Builtir |       | Groß<br>Kleir<br>Liste | e Symbole<br>ne Symbole                             |
|                                                                    | Comp                                        | ٠     | Deta                   | ils                                                 |
|                                                                    | Doma                                        |       | Ben                    | itzer, Kontakte, Gruppen und Computer als Container |
| 5 19                                                               | Kevs                                        | ~     | Erwe                   | iterte Features                                     |
| >                                                                  | LostA                                       |       | Filte                  | roptionen                                           |
| > 📫                                                                | Mana<br>Progra                              |       | Anp                    | assen                                               |
| > 🖺                                                                | System                                      | n     |                        |                                                     |
| > 🛄                                                                | NTDS                                        | Quot  | as                     |                                                     |
| > 🛄                                                                | TPM D                                       | evice | 25                     |                                                     |

Nun ist aus der Liste der vorhandenen Computer (Computers) der neu angelegte Computer auszuwählen. Mit einem Kick der rechten Maustaste auf den Computer (in unserem Beispiel **tgpro**), öffnet das Kontextmenü, aus dem der Menüpunkt **Eigenschaften** aufzurufen ist.

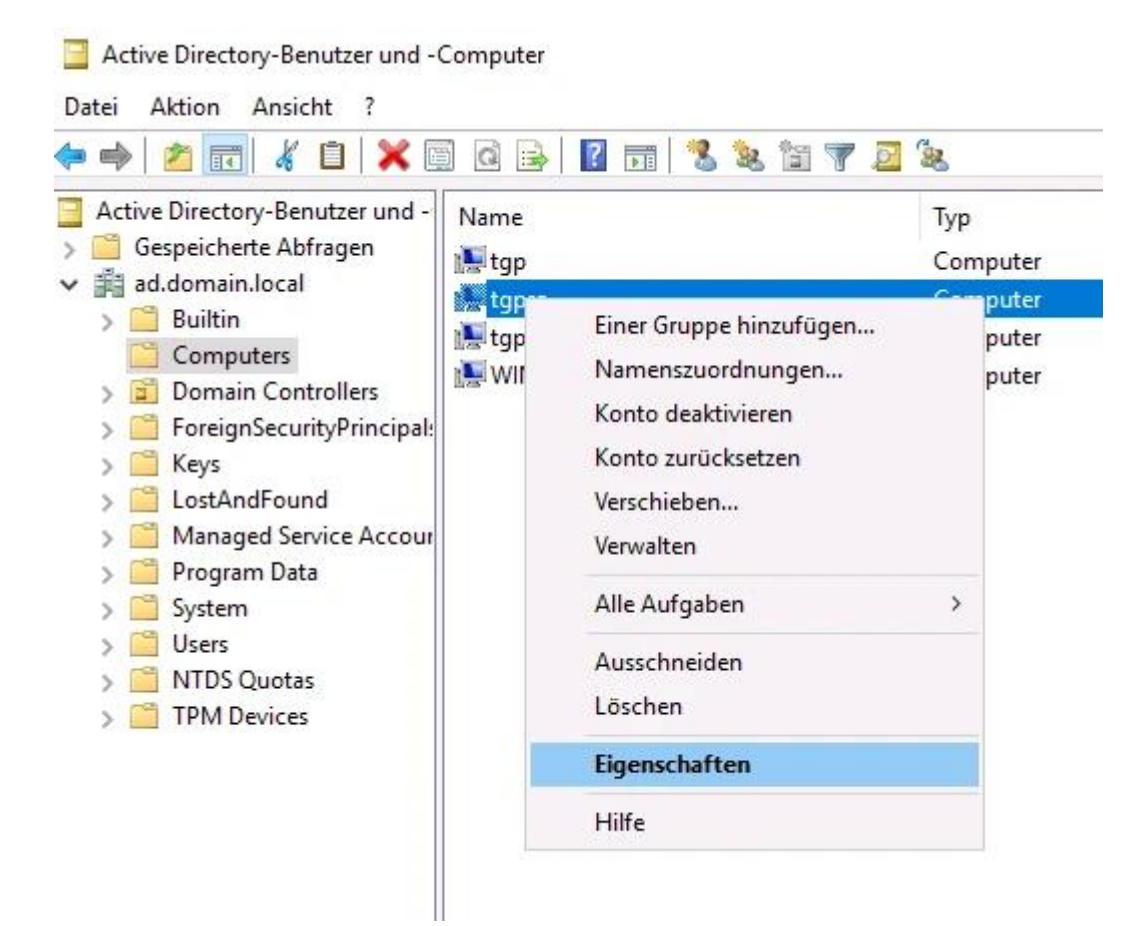

Es öffnet sich das Eigenschaften-Menü für den Computer-Account, in dem der Reiter Attribut-Editor

Last update: 2024/11/18 tightgate-pro:benutzerverwaltung:active\_directory\_user:vorbereitung\_ad\_server https://help.m-privacy.de/doku.php/tightgate-pro:benutzerverwaltung:active\_directory\_user:vorbereitung\_ad\_server 12:00

auszuwählen ist. Damit alle Attribut-Werte richtig gesetzt werden können, ist die Filter-Schaltfläche anzuklicken und sicherzustellen, dass unter **Attribute anzeigen > Optional** das Häkchen gesetzt ist.

| VIgemein     | Betriebssys     | tem                                                                                                    | Mitglie          | d von | Dele   | gierung | Ke     | ennwortre  | plikation |                      |
|--------------|-----------------|----------------------------------------------------------------------------------------------------|------------------|-------|--------|---------|--------|------------|-----------|----------------------|
| Standort     | Verwaltet vo    | n                                                                                                    | Objekt           | Sich  | erheit | Einwä   | hlen   | Attribu    | ut-Editor |                      |
| Attribute:   |                 |                                                                                                    |                  |       |        |         |        |            |           |                      |
| Attribut     |                 | We                                                                                                    | rt               |       |        |         |        | ^          |           |                      |
| accountE     | xpires          | (nie                                                                                                    |                  |       |        |         |        |            |           |                      |
| accountN     | ameHistory      | <ni< td=""><td>,<br/>cht festael</td><td>eat&gt;</td><td></td><td></td><td></td><td></td><td></td><td></td></ni<> | ,<br>cht festael | eat>  |        |         |        |            |           |                      |
| aCSPolicy    | Name            | <ni< td=""><td>cht festael</td><td>egt&gt;</td><td></td><td></td><td></td><td></td><td></td><td></td></ni<>       | cht festael      | egt>  |        |         |        |            |           |                      |
| adminCou     | nt              | <ni< td=""><td>cht festgel</td><td>egt&gt;</td><td></td><td></td><td></td><td></td><td></td><td></td></ni<>       | cht festgel      | egt>  |        |         |        |            |           |                      |
| adminDes     | cription        | <ni< td=""><td>cht festgel</td><td>egt&gt;</td><td></td><td></td><td></td><td></td><td></td><td></td></ni<>       | cht festgel      | egt>  |        |         |        |            |           |                      |
| admin Disp   | layName         | <ni< td=""><td>cht festgel</td><td>egt&gt;</td><td></td><td></td><td></td><td></td><td></td><td></td></ni<>       | cht festgel      | egt>  |        |         |        |            |           |                      |
| alt Security | Identities      | <ni< td=""><td>cht festgel</td><td>egt&gt;</td><td></td><td></td><td></td><td></td><td></td><td></td></ni<>       | cht festgel      | egt>  |        |         |        |            |           |                      |
| assistant    |                 | <ni< td=""><td>cht festgel</td><td>egt&gt;</td><td></td><td></td><td></td><td></td><td></td><td></td></ni<>       | cht festgel      | egt>  |        |         |        |            |           |                      |
| attributeC   | ertificateAttri | <ni< td=""><td>cht festgel</td><td>egt&gt;</td><td></td><td></td><td></td><td></td><td></td><td></td></ni<>       | cht festgel      | egt>  |        |         |        |            |           |                      |
| audio        |                 | <ni< td=""><td>cht festgel</td><td>egt&gt;</td><td></td><td></td><td></td><td></td><td></td><td></td></ni<>       | cht festgel      | egt>  |        |         |        |            |           |                      |
| badPassw     | vordTime        | (nie                                                                                                    | )                |       |        |         |        |            |           |                      |
| badPwdC      | ount            | 0                                                                                                    |                  |       |        |         |        |            |           |                      |
| businessC    | ategory         | <ni< td=""><td>cht festgel</td><td>egt&gt;</td><td></td><td></td><td></td><td></td><td></td><td></td></ni<>       | cht festgel      | egt>  |        |         |        |            |           |                      |
| с            |                 | <ni< td=""><td>cht festgel</td><td>eqt&gt;</td><td></td><td></td><td></td><td>~</td><td></td><td></td></ni<>      | cht festgel      | eqt>  |        |         |        | ~          |           |                      |
| <            |                 |                                                                                                    |                  |       |        |         | >      |            |           |                      |
| Bearbeite    | en              |                                                                                                    |                  |       |        | F       | Filter |            |           |                      |
| 1            |                 |                                                                                                    |                  |       |        |         | Nu     | Attribut   | e mit We  | rten anzeigen        |
|              |                 |                                                                                                    |                  |       |        |         | Nur    | Attribut   | e ohne S  | chreibschutz anzeige |
|              |                 |                                                                                                    |                  |       |        |         | Attr   | ribute an: | zeigen:   |                      |
|              | 1               | 1                                                                                                    | OK               | Abbe  | achan  | 1       | V      | erhindlic  | h         |                      |

In der Liste der Attribute ist nun das Attribut **msDS-SupportedEncryption Types** der Dezimalwert **24** (hexadezimal **0x18**) zu setzen. Hierzu wird der betreffende Parameter in der Auswahlliste durch Klick mit der linken Maustaste selektiert (farbige Unterlegung sichtbar) und mittels Klick auf die Schaltfläche **Bearbeiten** zur Änderung freigeschaltet. Ist der Wert gesetzt, so ist dieser über die Schaltfläche **Übernehmen** anzuwenden.

| Nigemein                                                                                 | Betriebssys                                                                                                    | tem                                                                                                    | Mitglie                                                                                               | d von                                                        | Dele  | gierung | Ken           | nwortrep | likation |
|------------------------------------------------------------------------------------------|----------------------------------------------------------------------------------------------------|----------------------------------------------------------------------------------------------------|----------------------------------------------------------------------------------------------------|--------------------------------------------------------------|-------|---------|---------------|----------|----------|
| Standort                                                                                 | Verwaltet vo                                                                                                    | n                                                                                                    | Objekt                                                                                                | Siche                                                        | rheit | Einwäh  | nlen          | Attribut | -Editor  |
| Attribute:                                                                               |                                                                                                    |                                                                                                    |                                                                                                    |                                                              |       |         |               |          |          |
| Attribut<br>msDS-pre<br>msDS-Pri<br>msDS-Re<br>msDS-Re<br>msDS-Se<br>msDS-Se<br>msDS-Sit | ferredDataL<br>maryComputer<br>omotionSetti<br>vealedUsers<br>vealOnDem<br>condaryKrb<br>e-Affinity<br>urceAnchor | Wert<br><nic<br><nic<br><nic<br><nic<br><nic<br><nic<br><nic<br><nic< td=""><td>ht festgele<br/>ht festgele<br/>ht festgele<br/>ht festgele<br/>ht festgele<br/>ht festgele<br/>ht festgele</td><td>egt&gt;<br/>egt&gt;<br/>egt&gt;<br/>egt&gt;<br/>egt&gt;<br/>egt&gt;<br/>egt&gt;<br/>egt&gt;</td><td></td><td></td><td>,</td><td></td><td></td></nic<></nic<br></nic<br></nic<br></nic<br></nic<br></nic<br></nic<br> | ht festgele<br>ht festgele<br>ht festgele<br>ht festgele<br>ht festgele<br>ht festgele<br>ht festgele | egt><br>egt><br>egt><br>egt><br>egt><br>egt><br>egt><br>egt> |       |         | ,             |          |          |
| msDS-Su<br>msDS-Su<br>msDS-Sy                                                            | pportedEncr<br>ncServerUrl                                                                                        | <nic< td=""><td>ht festgele<br/>ht festgele</td><td>egt&gt;<br/> 28_CTS<br/> egt&gt;</td><td>_HMAC</td><td>SHA1_</td><td>96 <u> </u> A</td><td></td><td></td></nic<>                                                                                                    | ht festgele<br>ht festgele                                                                            | egt><br> 28_CTS<br> egt>                                     | _HMAC | SHA1_   | 96 <u> </u> A |          |          |
| msExchH<br>msExchL<br>≪                                                                  | ouseldentifier<br>abeledURI                                                                                       | <nic<br><nic< td=""><td>ht festgele<br/>ht festgele</td><td>egt&gt;<br/>eqt&gt;</td><td></td><td></td><td>&gt;</td><td>-</td><td></td></nic<></nic<br>                                                                                                    | ht festgele<br>ht festgele                                                                            | egt><br>eqt>                                                 |       |         | >             | -        |          |
| Postbolt                                                                                 | en                                                                                                    |                                                                                                    |                                                                                                    |                                                              |       | F       | ilter         |          |          |

Im nächsten Schritt wird für das Attribut **servicePrincipalName** ein Wert gesetzt. Der Wert folgt dem Schema **host/[DNS-Name im Zertifikat]**. Der Eintrag lautet demzufolge für unser Beispiel: **host/internet.intern.netz** 

Der Wert ist im Feld **Hinzuzufügender Wert** einzutragen und danach über die Schaltfläche **Hinzufügen** dem System hinzuzufügen. Danach kann über die Schaltfläche **OK** der Wert übernommen werden. Der **Attribut-Editor** kann danach mit der Schaltfläche **OK** ebenfalls beendet werden.

#### Hinweis

Der DNS-Name im Zertifikat ist der Wert, der im TightGate-Pro als Administrator *config* unter Grundeinstellungen > DNS-Name im Zertifikat gesetzt ist.

Last update: 2024/11/18 tightgate-pro:benutzerverwaltung:active\_directory\_user:vorbereitung\_ad\_server https://help.m-privacy.de/doku.php/tightgate-pro:benutzerverwaltung:active\_directory\_user:vorbereitung\_ad\_server 12:00

|           |                 | nwortreplikation               | Ken             | gierung | Deleg  | von               | Mitglied                                                   | Betriebssystem                                                                                         | llgemein                                            |
|-----------|-----------------|--------------------------------|-----------------|---------|--------|-------------------|------------------------------------------------------------|----------------------------------------------------------------------------------------------------|-----------------------------------------------------|
|           |                 | Attribut-Editor                | ählen           | Einwä   | erheit | Sich              | Objekt                                                     | Verwaltet von                                                                                          | tandort                                             |
|           |                 |                                |                 |         |        |                   |                                                            |                                                                                                    | ttribute:                                           |
|           |                 | N                              | ,               |         |        | gt><br>gt><br>gt> | t<br>cht festgele<br>cht festgele<br>cht festgele<br>PRO\$ | We<br><ni<br>erences <ni<br>ber <ni<br>untName TG</ni<br></ni<br></ni<br>                              | Attribut<br>rid<br>rIDSetRef<br>roomNumb<br>sAMAcco |
|           | e Zeichenfolgen | für mehrwertig                 | Edito           | COUNT   | INE_AC | MACH<br>gt>       | 306369 = (<br>cht festgele                                 | untType 805<br><ni< td=""><td>sAMAcco<br/>scriptPath</td></ni<>                                        | sAMAcco<br>scriptPath                               |
|           | ePrincipalName  | ıt: servio<br>zufügender Wert: | Attrib<br>Hinzu |         |        | gt><br>gt><br>gt> | cht festgele<br>cht festgele<br>cht festgele               | <ni<br>entifier <ni<br><ni< td=""><td>secretary<br/>securityIde<br/>seeAlso</td></ni<></ni<br></ni<br> | secretary<br>securityIde<br>seeAlso                 |
| Hinzufüge | 2               | internet.intern.net            | host            |         |        | gi><br>at>        | cht festgele                                               | ncipalName <ni< td=""><td>servicePri</td></ni<>                                                        | servicePri                                          |
|           |                 | E.                             | Werte           |         |        | gt>               | cht festgele                                               | xpire <ni< td=""><td>shadowEx<br/>shadowEl</td></ni<>                                                  | shadowEx<br>shadowEl                                |
| Entferner |                 |                                |                 |         |        | at>               | cht festgele                                               | active <ni< td=""><td>shadowlna<br/>&lt;</td></ni<>                                                    | shadowlna<br><                                      |
|           |                 |                                |                 |         |        |                   |                                                            | :n                                                                                                    | Bearbeite                                           |
|           |                 |                                |                 | 1 [ 22  |        |                   |                                                            |                                                                                                    |                                                     |
|           |                 |                                |                 | Uber    | echen  | Abbre             | ок                                                         |                                                                                                    |                                                     |

## Keytab-Datei erzeugen

Damit sich TightGate-Pro am AD authentisieren kann, wird eine Keytab-Datei benötigt. Diese Keytab-Datei wird einmalig auf dem AD erzeugt und anschließend auf TightGate-Pro importiert.

#### Achtung

Bitte achten Sie darauf, dass Sie die **Keytab-Datei** mit einer Benutzerkennung erzeugen, die in der Standard-Sicherheitsgruppe **Administrator** des Active-Directory ist. Das Erzeugen einer Keytab aus einer anderen Sicherheitsgruppe heraus, wie z.B. Domänenadministratoren oder Enterprise Administratoren kann zwar durchgeführt werden, jedoch ist damit eine Authentifizierung von TightGate-Pro Anfragen am Active-Directory-Server nicht möglich.

Zur Erzeugung einer Keytab-Datei benötigen Sie entweder eine PowerShell oder einen

Eingabeaufforderung (CMD) <u>mit administrativen Rechten</u>. Der Befehl zur Erzeugung der Keytab-Datei auf dem AD-Server wird über die Windows Power Shell abgesetzt und hat folgendes Format:

ktpass.exe /out [Dateiname] /mapuser [Computer-Name von TightGate-Pro]\$@[ADS-REALM] /princ host/[DNS-Name im Zertifikat]@[ADS-REALM] /rndPass /crypto AES256-SHA1 /ptype KRB5\_NT\_SRV\_HST

Die Befehlszeile lautet entsprechend für unser Beispiel:

ktpass.exe /out mp.keytab /mapuser tgpro\$@AD.DOMAIN.LOCAL /princ host/internet.intern.netz@AD.DOMAIN.LOCAL /rndPass /crypto AES256-SHA1 /ptype KRB5\_NT\_SRV\_HST

Die Bestätigungsfrage ist mit **y** (Ja) zu beantworten.

| Z Administrator: Windows PowerShell                                                                                                    | <u>1000</u> 7      |                  | ×              |
|----------------------------------------------------------------------------------------------------|--------------------|------------------|----------------|
| Windows PowerShell<br>Copyright (C) Microsoft Corporation. Alle Rechte vorbehalten.                                                                                                    |                    |                  |                |
| PS C:\Users\Administrator> <mark>ktpass.exe</mark> /out mp.keytab /mapuser tgpro\$@AD.DOMAIN.LOCAL /princ host/inter<br>.DOMAIN.LOCAL /rndPass /crypto AES256-SHA1 /ptype KRB5_NT_SRV_HST<br>Targeting domain controller: WIN-AD.ad.skw<br>Using legacy password setting method<br>Failed to set property 'servicePrincipalName' to 'host/internet.intern.netz' on Dn 'CN=tgpro,CN=Comput | net.int<br>ers,DC= | ern.ne<br>ad,DC= | tz@AD<br>skw': |
| 0x13.<br>WARNING: Unable to set SPN mapping data.<br>If TGPRO\$ already has an SPN mapping installed for host/internet.intern.netz, this is no cause for con<br>WARNING: Account TGPRO\$ is not a user account (uacflags=0x1021).<br>WARNING: Resetting TGPRO\$'s password may cause authentication problems if TGPRO\$ is being used as a se                                             | cern.<br>rver.     |                  |                |
| Reset TGPRO\$'s password [y/n]? y_                                                                                                    |                    |                  |                |

#### Achtung

Der Befehl ist ohne Zeilenumbrüche und lediglich mit Leerzeichen zwischen Schlüsselworten und Parametern einzugeben. Die Groß-/Kleinschreibung ist unbedingt zu beachten.

Die folgende Übersicht erläutert die Bedeutung der Parameter bei der Erzeugung der Keytab-Datei:

| Schlüsselwort | Beschreibung                                                                                                    | Beispielwert                              |
|---------------|----------------------------------------------------------------------------------------------------|-------------------------------------------|
| /out          | Name der Ausgabedatei.<br><b>Achtung:</b> Dieser Dateiname muss<br>immer mit .keytab enden.                         | mp.keytab                                 |
| /mapuser      | Spezifiziert das Zielsystem, für das die<br>erzeugte Keytab-Datei gelten soll, in<br>diesem Fall der TightGate-Pro. | tgpro@AD.DOMAIN.LOCAL                     |
| /princ        | Spezifiziert den Principal-Namen                                                                                    | host/internet.intern.netz@AD.DOMAIN.LOCAL |
| /rndPass      | Zufällig vom System erzeugtes<br>Passwort.                                                                          | Es muss kein Wert gesetzt werden.         |
| /crypto       | Spezifiziert die Verschlüsselung.<br><b>Achtung:</b> Nur der Wert AES256-SHA1<br>kann verwendet werden.             | AES256-SHA1                               |

| Schlüsselwort | Beschreibung                                                                                                 | Beispielwert    |
|---------------|----------------------------------------------------------------------------------------------------|-----------------|
| /ptype        | Spezifiziert den Prinzipal-Typ.<br><b>Achtung:</b> Nur der Wert<br>KRB5_NT_SRV_HST kann verwendet<br>werden. | KRB5_NT_SRV_HST |

### Keytab-Datei zu TightGate-Pro übertragen

Nachdem die Keytab-Datei erzeugt wurde, ist diese zu TightGate-Pro zu übertragen. Die Übertragung erfolgt über das SFTP-Protokoll, am besten eignet sich dafür das Programm WinSCP. Öffnen Sie das WinSCP und erstellen Sie eine Verbindung zu einem TightGate-Pro. Als Benutzer verwenden Sie die Kennung **config** mit dem zugehörigen Passwort von Ihrer Passwortliste. Haben Sie die Verbindung erstellt, kopieren Sie die erzeugte Keytab-Datei direkt in das Transfer-Verzeichnis (/home/user/.transfer/config) von **config** und schließen Sie danach das WinSCP. Die Übernahme im TightGate-Pro, sowie das Testen der Einstellungen erfolgt wie nachfolgend beschrieben.

Legen Sie bitte nun wie nachfolgend beschrieben die AD-Sicherheitsgruppen an, danach kann TightGate-Pro wie hier beschrieben konfiguriert werden.

## **DNS-Einträge erstellen**

Die Art des DNS-Eintrags für TightGate-Pro unterscheidet sich je nachdem, ob TightGate-Pro als Einzelsystem oder als Clustersystem betrieben wird. Während für Einzelsysteme ein einfacher Host-Eintrag genügt, so ist für Cluster-Systeme ein DNS Zonen-Forwarding einzurichten, damit die Lastverteilung der Benutzer auf die einzelnen Knoten von TightGate-Pro richtig funktioniert.

## DNS-Eintrag für TightGate-Pro Einzelsysteme

Klicken Sie im Server-Manager auf **Tools > DNS**.

| ᡖ Server-Manager                                                                                                    |                    |                     | – 🗆 X                                                                                                    |
|----------------------------------------------------------------------------------------------------|--------------------|---------------------|----------------------------------------------------------------------------------------------------|
| Cor "Dashbo                                                                                                    | ard                | 🗸 🍘   🧗 Verwalten 🛅 | ols Ansicht Hilfe                                                                                                    |
| III Dashboard                                                                                                    | WILLKOMMEN BEI SER | VER-MANAGER         | Active Directory-Benutzer und -Computer<br>Active Directory-Domänen und -Vertrauensstellungen<br>Active Directory-Modul für Windows PowerShell |
| Lokaler Server     Alle Server     Allo DS                                                                                                    |                    | 1 Diesen lokalen Se | Active Directory-Standorte und -Dienste<br>Active Directory-Verwaltungscenter<br>ADSI-Editor                                                   |
| AD-Zertifikatdienste       Image: Contract of the second second seco | Schnellstart       | 2 Rollen und Featur | Computerverwaltung<br>Datenträgerbereinigung                                                                                                   |
| 11 DHCP<br>B DNS                                                                                                    |                    | 3 Weitere zu verwal | DHCP<br>Dienste                                                                                                    |
|                                                                                                    | Neuigkeiten        | 4 Servergruppe erst | DNS                                                                                                    |
|                                                                                                    | Maines             | 5 Diesen Server mit | Druckverwaltung<br>Ereignisanzeige<br>Gruppenrichtlinienverwaltung                                                                             |
|                                                                                                    | Informationen      |                     | iSCSI-Initiator                                                                                                    |

Der Menübaum unter **DNS-Server** ist so weit auszuklappen, bis die verfügbaren *Forward-Lookupzonen* sichtbar sind. Nach Klick mit der rechten Maustaste auf der entsprechenden Domäne des AD (ADS-REALM), in diesem Beispiel AD.DOMAIN.LOCAL, kann über **Neuer Host (A oder AAAA)** ... ein Dialog aufgerufen werden, über den TightGate-Pro zugewiesen werden kann.

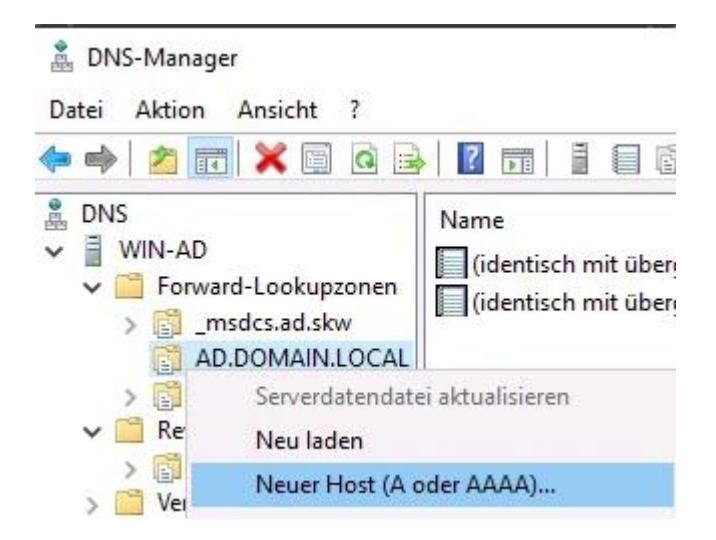

Als Name ist der auflösbare Name von TightGate-Pro anzugeben, ebenso wie die IPv4-Adresse des Servers. Das Kontrollkästchen **Verknüpften PTR-Eintrag erstellen** ist zu aktivieren, damit der Hostname automatisch auch in der Reverse-Lookup-Zone eingetragen wird. Das Dialogfeld ist über die Schaltfläche **Host hinzufügen** zu verlassen. Es empfiehlt sich eine Überprüfung, ob der Name von TightGate-Pro vorwärts und rückwärts korrekt aufgelöst werden kann. Last update: 2024/11/18 tightgate-pro:benutzerverwaltung:active\_directory\_user:vorbereitung\_ad\_server https://help.m-privacy.de/doku.php/tightgate-pro:benutzerverwaltung:active\_directory\_user:vorbereitung\_ad\_server 12:00

| Name (bei Nichtangabe wird übergeordneter Don<br>verwendet):                | nanenname                    |
|-----------------------------------------------------------------------------|------------------------------|
| tgpro                                                                       |                              |
| Vollqualifizierter Domänenname:                                             |                              |
| tgpro.AD.DOMAIN.LOCAL.                                                      |                              |
| IP-Adresse:                                                                 |                              |
| 192.168.4.202                                                               |                              |
| 🗹 Verknüpften PTR-Eintrag erstellen                                         |                              |
| Authentifizierte Benutzer können DNS-Einträg<br>Besitzernamen aktualisieren | e mit <mark>demselben</mark> |

### **DNS-Einrichtung für TightGate-Pro Cluster**

Damit die Lastverteilung in TightGate-Pro Clustern einwandfrei arbeitet, dürfen die einzelnen Rechner im Verbund seitens der Klientenrechner nicht dediziert über deren IPv4-Adresse oder deren Host-Namen angesprochen werden. Stattdessen muss der gesamte Cluster von TightGate-Pro im internen Netzwerk als Einheit erscheinen. Es müssen alle Verbindungsanfragen zu TightGate-Pro an spezielle Nodes übergeben werden, welche die Aufgabe der Lastverteilung wahrnehmen.

Dies wird erreicht, indem die Verbindungsanfragen an einen zentralen Rechnernamen (eigene DNS-Zone) gestellt werden, der den Rechnerverbund repräsentiert.

Die nachfolgende Anleitung beschreibt die Einrichtung einer DNS-Zonenweiterleitung (DNS Zone Forwarding).

#### Hinweis

Unter diesem Link finden Sie eine Erklärung und schematische Darstellung der Verbindungswege für die Nutzung des "DNS Zone Forwarding". Dort ist auch beschrieben was zu konfigurieren ist, wenn es zwischen internem Netzwerk und TightGate-Pro eine NAT-Umsetzung gibt.

### **Bedingte Weiterleitung einrichten**

Eine neue bedingte Weiterleitung wird über den DNS-Manager in der betreffenden Domäne erzeugt über den Menüpunkt **Bedingte Weiterleitungen > Neue bedingte Weiterleitung...** 

- https://help.m-privacy.de/

und das Dialogfenster zu verlassen.

| internet.intern.net                                                                                           | z                                                                                                    |                              |               |
|----------------------------------------------------------------------------------------------------|----------------------------------------------------------------------------------------------------|------------------------------|---------------|
| <sup>2</sup> -Adressen der Ma                                                                                 | sterserver:                                                                                                    |                              |               |
| IP-Adresse                                                                                                    | Vollqualifizierter Domänenname für Server                                                                                                    | Überprüft                    | Löschen       |
| <hier klicke<="" td=""><td></td><td></td><td>Nach obor</td></hier>                                            |                                                                                                    |                              | Nach obor     |
| 192.168.5                                                                                                    | <auflösung möglich="" nicht=""></auflösung>                                                                                                    | OK                           | Nacionei      |
|                                                                                                    |                                                                                                    |                              | Nach unter    |
|                                                                                                    |                                                                                                    |                              |               |
| <                                                                                                    |                                                                                                    | >                            |               |
| <<br>Diese bedingte V<br>Alle DNS-Server i                                                                    | Veiterleitung in Active Directory speichern un<br>n dieser Domäne                                                                                                    | ><br>d wie folgt replizierer | n:            |
| Z Diese bedingte V          Alle DNS-Server i         ek. bis zur Zeitüber         er vollqualifizierte i     | Veiterleitung in Active Directory speichern un<br>n dieser Domäne<br>rschreitung der Weiterleitungsabfragen:<br>Domänenname des Servers ist nicht verfügba                                             | id wie folgt replizierer     | n:<br>chenden |
| Z Diese bedingte V<br>Alle DNS-Server i<br>ek. bis zur Zeitüber<br>er vollqualifizierte I<br>everse-Lookupzon | Veiterleitung in Active Directory speichern un<br>n dieser Domäne<br>rschreitung der Weiterleitungsabfragen:<br>Domänenname des Servers ist nicht verfügba<br>en und Einträge nicht konfiguriert sind. | d wie folgt replizierer      | n:<br>chenden |

Als Nächstes ist in den Kasten neben den Sek. bis zur Zeitüberschreitung der

Weiterleitungsabfragen eine 5 zu setzen. Abschließend sind die Einstellungen mit OK anzuwenden

In dem sich öffnenden Dialogfenster ist unter **DNS-Domäne** der Domänenname des TightGate-Pro Clusters (im Beispiel: internet.intern.netz) einzutragen. Zusätzlich sind die IPv4-Adressen der definierten Load Balancer des TightGate-Pro Clusters als **IP-Adressen der Masterserver** hinzuzufügen. Im Beispiel werden die IPv4-Adressen der LAN-Interfaces der ersten beiden TightGate-Pro hinzugefügt, da diese im Beispiel als Load Balancer fungieren.

X

| • 🔿 📶 🙆 🗟 📷 🛔                                                                                                    | 8    |
|----------------------------------------------------------------------------------------------------|------|
| DNS UIN-AD SING Forward-Lookupzonen SING Reverse-Lookupzonen SING Vertrauenspunkte SING Bedingte Weiterleitungen | Name |
| Neuer bedingte Weiterlei                                                                                         | tung |
| Ansicht                                                                                                    | ;    |

Neue bedingte Weiterleitung

### Zugehörige Rückwärtsauflösung einrichten (Reverse Lookupzone)

Eine zugehörige Rückwärtsauflösung wird über den DNS-Manager in der betreffenden Domäne erzeugt über den Menüpunkt **Reverse Lookupzonen > Neue Zone...** 

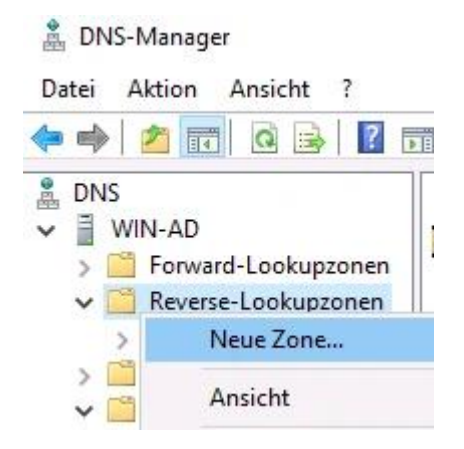

Dem Assistenten zur Erstellung einer Reverse Lookupzone für die Domäne des Clusters von TightGate-Pro (im Beispiel internet.intern.netz) ist zu folgen.

| Assistent zum Erstellen neuer Zonen                                                                          |                                                                            | ×                           |
|----------------------------------------------------------------------------------------------------|----------------------------------------------------------------------------|-----------------------------|
| Zonentyp<br>Der DNS-Server unterstützt verschied                                                             | ene Zonen- und Speicherungstype                                            | n.                          |
| Wählen Sie den Zonentyp aus, den Sie                                                                         | e erstellen möchten:                                                       |                             |
| Primäre Zone                                                                                                 |                                                                            |                             |
| Erstellt eine Kopie einer Zone, die                                                                          | direkt auf diesem Server aktualisier                                       | t werden kann,              |
| O Sekundäre Zone                                                                                             |                                                                            |                             |
| Erstellt eine Kopie einer Zone, die<br>Option wird die Verarbeitungsmen<br>Fehlertoleranz gewährleistet.     | auf einem anderen Server existiert<br>ge von primären Servern ausgeglic    | . Mit dieser<br>nen und die |
| ◯ Stubzone                                                                                                   |                                                                            |                             |
| Erstellt eine Kopie einer Zone, die<br>(SOA) und "Glue Host"- (A) Einträg<br>diese Zone nicht autorisierend. | nur Namenserver- (NS), Autoritäts<br>je enthält. Ein Server mit einer Stub | ursprungs-<br>ozone ist für |
| Zone in Active Directory speichern<br>Domänencontroller eingerichtet sei                                     | (DNS-Server muss als schreibbarer<br>n)                                    |                             |
|                                                                                                    | < Zurück Weiter >                                                          | Abbrechen                   |

 $\times$ 

| Assistent 70  | m Frstellen | neuer 7 | onen  |
|---------------|-------------|---------|-------|
| ASSISTENT ZUI | II LISLEHEN | HEUCI Z | .onen |

#### Name der Reverse-Lookupzone

Eine Reverse-Lookupzone übersetzt IP-Adressen in DNS-Namen.

| Legen Sie fest, ob Sie eine Rever<br>möchten.                                                                                                    | se-Lookupzone für IPv4- oder IPv6-Adressen erstellen                                                                                                    |
|----------------------------------------------------------------------------------------------------|----------------------------------------------------------------------------------------------------|
| IPv4 Reverse-Lookupzone                                                                                                    |                                                                                                    |
| ○ IPv6 Reverse-Lookupzone                                                                                                    |                                                                                                    |
|                                                                                                    |                                                                                                    |
|                                                                                                    | < Zurück Weiter > Abbrechen                                                                                                    |
| Assistent zum Erstellen neuer Zonen<br>Name der Reverse-Lookupzone<br>Eine Reverse-Lookupzone übers                                                                   | etzt IP-Adressen in DNS-Namen.                                                                                                    |
| Geben Sie die Netzwerk-ID oder<br>Netzwerk-ID:<br>192 .168 .4 .                                                                                                    | den Namen der Reverse-Lookupzone an.                                                                                                    |
| ,<br>Die Netzwerk-ID ist der Teil o<br>Netzwerk-ID in ihrer normale<br>Wenn Sie eine Null in der Net<br>angezeigt. Beispiel: Netzwer<br>10.0 erstellt Zone 0.10.in-ac | ler IP-Adresse, der dieser Zone angehört. Geben Sie die<br>n Reihenfolge (nicht umgekehrt) ein.<br>zwerk-ID verwenden, wird diese im Zonennamen<br>k-ID 10 erstellt Zone 10.in-addr.arpa und Netzwerk-ID<br>ldr.arna. |
| O Name der Reverse-Lookupzo                                                                                                    | ne:                                                                                                    |
| 4.168.192.in-addr.arpa                                                                                                    |                                                                                                    |
|                                                                                                    |                                                                                                    |
|                                                                                                    |                                                                                                    |
|                                                                                                    | < Zurück Weiter > Abbrechen                                                                                                    |

X

Assistent zum Erstellen neuer Zonen

| Der Assistent zum Erstellen neuer Zonen wurde erfolgreid<br>abgeschlossen. Folgende Einstellungen wurden festgeleg                                                                                                    |
|----------------------------------------------------------------------------------------------------|
| Name: "4.168.192.in-addr.arpa"<br>Typ: "Active Directory-integriert, primär"<br>Lookuptyp: "Umkehren"                                                                                                    |
| Hinweis: Sie sollten jetzt der Zone Einträge hinzufügen<br>oder sich vergewissern, dass die Einträge dynamisch<br>aktualisiert werden. Danach können Sie die<br>Namensauflösung mit nslookup verifizieren.<br>Klicken Sie auf "Fertig stellen", um die neue Zone zu erste<br>und den Vorgang abzuschließen |

## **AD-Sicherheitsgruppen anlegen**

Damit die Gruppenverwaltung von TightGate-Pro korrekt auf das Active Directory übertragen wird, müssen die entsprechenden Sicherheitsgruppen auf dem Active Directory angelegt sein. Das Anlegen bzw. Ändern eines Benutzers (oder Gruppe von Benutzern) erfolgt durch das Hinzufügen oder Entfernen zu den definierten Sicherheitsgruppen im AD. Ist ein Benutzer z. B. Mitglied der Sicherheitsgruppe **TGProUser**, so kann er sich anmelden. Die weiteren Optionen für den Benutzer werden durch die Mitgliedschaft in entsprechenden Sicherheitsgruppen definiert.

#### Warnung

Die Namen (Gruppennamen) der Sicherheitsgruppen von TightGate-Pro im Active Directory müssen den Gruppennamen enthalten. Davor und danach können Zeichen hinzugefügt werden. Ist der Gruppenname nicht im Namen der Sicherheitsgruppe enthalten, schlägt die Anmeldung des TightGate-Viewers am TightGate-Pro fehl.

#### So geht's

Zur Änderung der für einen Benutzer oder eine Benutzergruppe gewünschten Attribute müssen die Mitgliedschaften der betreffenden Benutzer oder Benutzergruppen aus den Sicherheitsgruppen hinzugefügt bzw. entfernt werden. Bei der nächsten Anmeldung des Benutzers mit dem TightGate-Viewer werden die Attribute wirksam. Eine Übersicht über alle für TightGate-Pro verfügbaren Sicherheitsgruppen gibt nachfolgende Tabelle mit Beschreibung und Empfehlung:

| Gruppenname     | Berechtigung auf TightGate-Pro                                                                                                    | Empfehlung<br>für normale<br>Nutzer |
|-----------------|----------------------------------------------------------------------------------------------------|-------------------------------------|
| TGProUser       | Benutzungsberechtigung von TightGate-Pro                                                                                                    | Ja                                  |
| TGtransfer      | Benutzungsberechtigung für die Dateischleuse. Die Berechtigung<br>kann über diese Gruppe nur erteilt oder entzogen werden. Eine<br>weitergehende Konfiguration hinsichtlich Übertragungsrichtungen<br>und erlaubter Dateitypen ist nur über die Mitgliedschaft in der/den<br>Gruppen <b>TGtransferN</b> möglich.                                                                                                    | Ja                                  |
| TGtransferN     | Transfergruppe N, zur Definition erlaubter MIME-TYPEN für den<br>Dateitransfer. Beispiel: tgtransfer1, Groß- und Kleinschreibung ist<br>dabei egal, tgtransfer01 mit führender 0 funktioniert nicht. Ist ein<br>Benutzer in mehreren Transfergruppen, so werden die Rechte der<br>einzelnen Gruppen kumuliert. Die Mitgliedschaft in der Gruppe<br><b>TGtransfer</b> ist zu Nutzung obligatorisch. Es können bis zu 99<br>Transfer-Gruppen auf TightGate-Pro definiert werden.                                                                                                    | Ja                                  |
| TGaudio         | Berechtigung für die Soundübertragung vom Internet                                                                                                    | Ja                                  |
| TGtransferSpool | Berechtigung für die automatische Druckausgabe auf dem Windows Arbeitsplatzrechner.                                                                                                    | Ja                                  |
| TGunfiltered    | Berechtigung ohne Inhaltsfilter von TightGate-Pro das Internet nutzen können.                                                                                                    | Ja                                  |
| TGchromeicon    | Anzeige des Chrome-Browsers in der Menüleiste des TightGate-<br>Viewers                                                                                                    | Optional                            |
| TGmailicon      | Anzeige des Mailprogramms Thunderbird in der Menüleiste des<br>TightGate-Viewers                                                                                                    | Optional                            |
| TGopswat        | Zuweisung der Dateischleuse über OPSWAT. Die Mitgliedschaft in<br>dieser Gruppe ist zwingend erforderlich, sofern OPSWAT<br>verwendet werden soll. Ist eine Kennung nicht in dieser Gruppe,<br>wird OPSWAT nicht verwendet und alle Gruppen-Mitgliedschaften<br>in den <b>TGopswatN</b> -Gruppen werden ignoriert. Damit OPSWAT<br>wirksam verwendet werden kann, ist zusätzlich noch eine<br>Mitgliedschaft in einer <b>TGopswatN</b> -Gruppe zu setzen. Ist keine<br>Mitgliedschaft in einer <b>TGopswatN</b> -Gruppe vorhanden wird immer<br>die Standard-Regel des OPSWAT verwendet. | Optional                            |
| TGopswatN       | OPSWAT-Gruppe 1-9 zur Zuweisung der zu verwenden OPSWAT-<br>Regel. Die Gruppe <b>TGopswatN</b> weißt einem Benutzer die zu<br>verwendende OPSWAT-Regel zu. Es darf pro Benutzer nur eine<br><b>TGopswatN</b> -Gruppe verwendet werden, da es sonst zu Fehlern<br>kommen kann. Die <b>TGoposwatN</b> -Gruppen korrelieren mit den als<br><i>config</i> angelegten OPSWAT-Rules. Beispiel: tgopswat1, Groß- und<br>Kleinschreibung ist egal, tgopswat01 mit führender 0 funktioniert<br>nicht.                                                                                             | Optional                            |
| TGtoricon       | Anzeige des TOR-Browsers in der Menüleiste des TightGate-<br>Viewers -> Anleitung zur Nutzung des TOR-Browsers in TightGate-<br>Pro                                                                                                    | Optional                            |
| TGbebpoicon     | Anzeige des beBPo-Klienten in der Menüleiste des TightGate-<br>Viewers –> Anleitung zur Nutzung des besonderen elektronischen<br>Behördenpostfachs (beBPo) in TightGate-Pro                                                                                                    | Optional                            |

| Gruppenname     | Berechtigung auf TightGate-Pro                                                                                                    | Empfehlung<br>für normale<br>Nutzer |
|-----------------|----------------------------------------------------------------------------------------------------|-------------------------------------|
| TGfiltergroupN  | Webfilter-Gruppe N; zur Zuweisung der zwangsweisen Nutzung<br>des Webfilters. Es wird pro Benutzer nur eine Webfilter-Gruppe<br>verwendet. Ist ein Benutzer in mehreren Webfilter-Gruppen, so<br>verwendet TightGate-Pro automatisch nur die Rechte aus der<br>höchsten Webfilter-Gruppe. Eine Kumulierung von Rechten aus<br>mehreren Gruppen findet nicht statt. Es können bis zu 99<br>Webfilter-Gruppen definiert werden. Beispiel: tgfiltergroup1, Groß-<br>und Kleinschreibung ist dabei egal, tgfiltergroup01 mit führender 0<br>funktioniert nicht.                                                                                                    | Optional                            |
| TGmaxfilesize   | Mitglieder in dieser Gruppe dürfen Dateien verarbeiten, die größer als 4GB sind.                                                                                                    | Optional                            |
| TGtransferAuto  | Berechtigung zur Nutzung der automatischen Dateischleuse.                                                                                                    | Optional                            |
| TGnoidleTimeout | Auswahl, ob die Kennung von der Zwangstrennung bei Inaktivität<br>ausgenommen wird. Die Trennung beim Erreichen der Maximalen<br>Sitzungsdauer wird damit nicht aufgehoben.                                                                                                    | Optional                            |
| TGstartpdf      | Mitgliedern dieser Gruppe wird bei jeder Anmeldung mit dem<br>TightGate-Viewer eine PDF-Datei angezeigt, um (vom Betreiber<br>erstellte) Nutzungsbedingungen zur Kenntnis zu nehmen. Die PDF-<br>Datei ist vorab auf TightGate-Pro zu hinterlegen> Anleitung zur<br>Anzeige von kundenspezifischen Nutzungsbedingungen                                                                                                    | Optional                            |
| TGbandwidth     | Nutzung der Bandbreitenoptimierung des TightGate-Viewers. Die<br>Darstellungsqualität ist um eine Stufe herabgesetzt, dafür wird die<br>benötigte Bandbreite deutlich reduziert.                                                                                                    | Empfohlen für<br>WAN                |
| TGbandwidthhigh | Nutzung der maximalen Bandbreitenoptimierung des TightGate-<br>Viewers. Es wird maximal am TightGate-Pro komprimiert. Die<br>Bandbreitennutzung schrumpft bei dieser Komprimierung auf ein<br>fünftel der normalen Bandbreite, dafür steigt der CPU-Verbrauch<br>am TightGate-Pro stark an.<br><b>Warnung:</b> Diese Kompressionsstufe benötigt sehr hohe CPU-<br>Ressourcen am TightGate-Pro UND auf dem lokalen Arbeitsplatz-<br>PC, was die Leistungsfähigkeit des gesamten TightGate-Pro<br>Systems beeinträchtigen Kann. Bitte nehmen Sie vor der<br>Umsetzung dieser Kompression Kontakt mit dem technischen<br>Kundendienst der m-privacy GmbH auf und lassen sich dazu<br>beraten. | Nein                                |
| TGprivileged    | Zusätzliche Berechtigung sich als privilegierter Benutzer<br>anzumelden. Es ist zusätzlich immer die Mitgliedschaft in der<br>Sicherheitsgruppe <b>TGProUser</b> erforderlich sowie eine TightGate-<br>Pro Lizenz, welche privilegierte Benutzer zulässt.                                                                                                    | Nein                                |
| TGadminMaint    | Anmeldung als Administrator <b>maint</b>                                                                                                    | Nein                                |
| TGadminConfig   | Anmeldung als Administrator <i>config</i>                                                                                                    | Nein                                |
| TGadminUpdate   | Anmeldung als Administrator <b>update</b>                                                                                                    | Nein                                |
| TGadminBackuser | Anmeldung als Administrator <b>backuser</b>                                                                                                    | Nein                                |
| TGadminRoot     | Anmeldung als Administrator <b>root</b>                                                                                                    | Nein                                |
| TGadminSecurity | Anmeldung als Administrator <i>security</i>                                                                                                    | Nein                                |

#### Hinweis

Abgelaufene Passworte sperren auch Benutzerkonten, die sich mit Single Sign-on (SSO) via Active Directory anmelden. Sofern SSO per Active Directory verwendet wird, wird empfohlen das lokale Passwort nicht zu verwenden, bzw. zu deaktivieren.

### Benutzer entfernen/löschen

Entfernt wird ein Benutzer, indem er aus allen Sicherheitsgruppen von TightGate-Pro im AD entfernt wird. Nach dem Entfernen aus den Sicherheitsgruppen kann sich der Benutzer nicht mehr am TightGate-Pro anmelden. Soll der Benutzeraccount auf TightGate-Pro komplett gelöscht werden, so folgenden Sie bitte dieser Anleitung.

<u>Hinweise zum Löschen bei einer Benutzerverwaltung mittels Active Directory</u> Die komplette Löschung eines Benutzers ist nur dann wirksam, wenn der Benutzer ebenfalls aus den Sicherheitsgruppen **TGProUser** und **TGtransfer** im Active Directory entfernt wurde. Andernfalls wird der Benutzer automatisch neu angelegt, wenn der betreffenden Benutzer eine Anmeldung versucht.

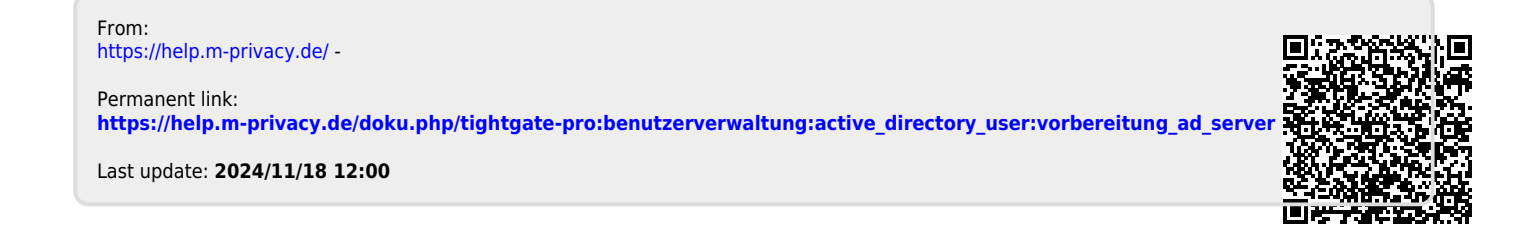